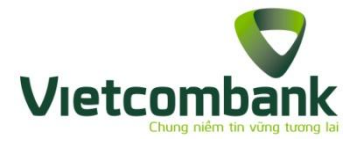

## HƯỚNG DẪN THANH TOÁN HÓA ĐƠN ĐIỆN, VIỄN THÔNG, VÉ MÁY BAY, VÉ TÀU, HỌC PHÍ, PHÍ BẢO HIỂM, KHÁCH SẠN, DU LỊCH QUA KÊNH VCB-iB@nking

<u>Bước 1</u>: Đăng nhập dịch vụ VCB – iB@nking tại địa chỉ:

https://www.vietcombank.com.vn/IBanking/

| NGÂN HÀNG TRỰC TUYẾN<br>VCB-iB@nking                                                                                                    | 迷   Hướng dẫn sử dụng (cá nhân)   Hướng dẫn sử d |
|----------------------------------------------------------------------------------------------------|--------------------------------------------------|
| GỬI TIỂN TIẾT KIỆM CHỈ VỚI 01 CLICK CHUỘT                                                                                                    | Đăng nhập hệ thống                               |
| Từ ngày 05/04/2012, Vietcombank chính thức triển khai sản phẩm "Tiền gửi trực tuyến".                                                                                                    | Tên truy câp                                     |
| Với sản phẩm mới này, Quý khách có thể mở tài khoản tiết kiệm có kỳ hạn tại Vietcombank thông qua kênh<br>ngân hàng trực tuyến (VCB-iB@nking) mà không phải đến quảy giao dịch, tiết kiệm tối đa thời gian gứi tiền và<br>tối đa hóa hiệu quả đông vốn nhân rối.     | Mật khẩu                                         |
| Để sử dụng sản phẩm này, Quý khách chỉ cần có tài khoản thanh toán mở tại Vietcombank, đăng ký sử dụng<br>dịch vụ Ngăn hàng trực tuyến (VCB-IĐ@nking) và chuyển tiền từ tài khoản thanh toán sang tài khoản <b>Tiền gửi</b><br>trực tuyến đề hưởng lãi suất hấp dấn. | 5FE614<br>Nhập số trên                           |
| Bên cạnh việc gửi tiền, với VCB-IB@nking, Quý khách còn có thể tất toán được các tải khoản Tiền gửi trực<br>tuyến và các tài khoản Tiền gữi có kỳ hạn đã mở tại quảy giao dịch Vietcombank.                                                                          | Đãng nhập                                        |
| Thông tin chi tiết về sản phẩm được đăng tải tại đây.                                                                                                    | Quên mật khẩu   Câu hỏi thường gặp               |
| Hướng dẫn mở tài khoản Tiết kiệm trực tuyến được đẳng tải tại đáy.                                                                                                    |                                                  |

Bước 2: Chọn "Thanh toán hóa đơn" trong mục Thanh toán

| Vietcombank<br>www.vietcombank.com.vn                                                  | ngân hàng ti                   | RỰC TUYẾN<br>VCB-iB@nking                                                                                                    |
|----------------------------------------------------------------------------------------|--------------------------------|----------------------------------------------------------------------------------------------------|
| Truy ván thông tin                                                                     | Thanh toán hóa đơn             |                                                                                                    |
| 😐 Tài khoản                                                                            | Dịch vụ                        | Hóa đơn tiền điện 🔹                                                                                                    |
| Danh sách tải khoản                                                                    | Nhà cung cấp dịch vụ           | EVN HCM - Thanh toán tiển đ 💌                                                                                                    |
| : Chi tiet giao dịch<br>: Thể                                                          | Mä khách hàng                  | Mã khách hàng là gì?                                                                                                    |
| 💴 Danh sách thể                                                                        | Mật khẩu nhà cung cấp (nếu có) |                                                                                                    |
| <ul> <li>Sao kê</li> <li>Giao dịch chờ sao kê</li> <li>Olao dịch chờ sao kê</li> </ul> | Ghi chú                        | <ul> <li>Số tiền thanh toán/1 hoá đơn tối thiểu đối với Mobifone, Vinaphone và Viettel là 30,000 VND.</li> <li>VNPT – HCM hỗ trợ thanh toán hóa đơn dịch vụ "Điện thoại cố định", "Megavnr" và "MyTV".</li> </ul> |
| : Giao dich cho xu ly                                                                  | Xác nhận                       |                                                                                                    |
| Thanh toán                                                                             |                                |                                                                                                    |
| : Chuyển khoản                                                                         |                                |                                                                                                    |
| 💴 Lập lệnh                                                                             |                                |                                                                                                    |
| Trạng thái lệnh                                                                        |                                |                                                                                                    |
| Thay đổi hạn mức<br>chuyển khoản                                                       |                                |                                                                                                    |
| 😐 Chuyễn tiền từ thiện                                                                 |                                |                                                                                                    |
| Thanh toán thể tín dụng                                                                |                                |                                                                                                    |
| Chuyển tiền qua thẻ                                                                    |                                |                                                                                                    |
| 💴 Thanh toán hóa đơn                                                                   |                                |                                                                                                    |

Thông tin chi tiết liên hệ Trung tâm dịch vụ khách hàng 24/7: 1900 54 54 13

## Bước 3: Tạo lệnh thanh toán

- Chọn Dịch vụ: loại dịch vụ cần thanh toán (tiền điện, vé tàu, vé máy bay, cước điện thoại, cước internet, học phí, bảo hiểm, dịch vụ khách sạn/du lịch,...)
- Chọn Nhà cung cấp dịch vụ: đơn vị khách hàng cần thanh toán hóa đơn

| etcombank                                                           | NGÂN HÀNG T                    | Rực TUYẾN<br>VCB-iB@nkin                                              | ng                                                                                                    |
|---------------------------------------------------------------------|--------------------------------|-----------------------------------------------------------------------|----------------------------------------------------------------------------------------------------|
| w.vietcombank.com.vn                                                |                                |                                                                       |                                                                                                    |
| Truy vấn thông tin                                                  | Thanh toán hóa đơn             |                                                                       |                                                                                                    |
| Tài khoản                                                           | Dịch vụ                        | Hoa dơn tiên điện 🔹                                                   |                                                                                                    |
| <ul> <li>Danh sach tai khoan</li> <li>Chi tiất giao diah</li> </ul> | Nhà cung cấp dịch vụ           | Vé tàu, máy bay                                                       |                                                                                                    |
| I Chi tiet giao dịch<br>Thẻ                                         | Mã khách hàng                  | Cước điện thoại di động trả sau<br>Cước điện thoại cố đinh/Home Phone | hàng là gì?                                                                                                    |
| 💴 Danh sách thể                                                     | Mật khẩu nhà cung cấp (nếu có) | Cước internet                                                         |                                                                                                    |
| <ul> <li>Sao kê</li> <li>Giao dịch chờ sao kê</li> </ul>            | Ghi chú                        | Học phi<br>Phí bảo hiểm<br>Dịch vụ khách sạn/du lịch                  | đối với Mobifone, Vinaphone và Viettel là <b>30,000 VND</b> .<br>n dịch vụ "Điện thoại cố định", "Megavnn" và "MyTV". |
| Thanh toán                                                          | Vác nhận                       |                                                                       |                                                                                                    |
| : Chuvễn khoản                                                      |                                |                                                                       |                                                                                                    |
| 💴 Lập lệnh                                                          |                                |                                                                       |                                                                                                    |
| 💴 Trạng thái lệnh                                                   |                                |                                                                       |                                                                                                    |
| <ul> <li>Thay đổi hạn mức<br/>chuyễn khoản</li> </ul>               |                                |                                                                       |                                                                                                    |
| 💴 Chuyễn tiền từ thiện                                              |                                |                                                                       |                                                                                                    |
| 📰 Thanh toán thẻ tín dụng                                           |                                |                                                                       |                                                                                                    |
| 🛿 Chuyễn tiền qua thẻ                                               |                                |                                                                       |                                                                                                    |
| 💴 Thanh toán hóa đơn                                                |                                |                                                                       |                                                                                                    |
| <ul> <li>Dich vu tài chính</li> </ul>                               |                                |                                                                       |                                                                                                    |

- Nhập mã khách hàng:
- Nhấn nút Xác nhận để tiếp tục giao dịch

## <u>Ghi chú:</u>

- **Mã khách hàng:** là số di động cần thanh toán, số hợp đồng sử dụng dịch vụ hoặc mã đặt chỗ đối với vé tàu, vé máy bay, mã sinh viên hoặc chứng minh thư đối với thanh toán học phí,...

## <u>Bróc 4</u>: Xác thực giao dịch

- Khách hàng lựa chọn "Hình thức nhận mã giao dịch"
- Nếu chọn hình thức "Smart OTP":
  - + Khách hàng chọn nút "Chấp nhận", màn hình hiển thị **Mã kiểm tra** (6 ký tự)
  - + Khách hàng đăng nhập ứng dụng VCB OTP trên điện thoại di động, nhập Mã kiểm tra nêu trên để xác thực giao dịch
  - + Màn hình VCB OTP hiển thị Mã giao dịch (OTP)
- Nếu chọn hình thức "Qua SMS":
  - + Khách hàng chọn nút "Chấp nhận", màn hình hiển thị Mã kiểm tra (6 ký tự)
  - + Khách hàng nhập Mã kiểm tra để xác thực giao dịch
  - + Ngân hàng gửi Mã giao dịch (OTP) qua tin nhắn cho khách hàng theo số điện thoại đã đăng ký nhận OTP

| Vietcombank NGÂN HÀNG TRỰC TUYẾN VCB-iB@nking                                                                                                    |                                                                                                    |                                                                                                    |                                         |  |
|----------------------------------------------------------------------------------------------------|----------------------------------------------------------------------------------------------------|----------------------------------------------------------------------------------------------------|-----------------------------------------|--|
| Truy vấn thông tin                                                                                                    | Thanh toán hóa đơn                                                                                                    |                                                                                                    |                                         |  |
| : Tài khoản                                                                                                    | Thông tin khách hàng                                                                                                  |                                                                                                    |                                         |  |
| : Danh sách tài khoản                                                                                                    | Tài khoản trích nợ                                                                                                    | 001100                                                                                                    |                                         |  |
| Chi tiết giao dịch     Thẻ                                                                                                    | Số tiền thanh toán                                                                                                    | 1,915,000 VND                                                                                                    |                                         |  |
| Danh sách thể                                                                                                    | Thông tin hóa đơn                                                                                                    |                                                                                                    |                                         |  |
| : Sao kê                                                                                                    | Nhà cung cấp dịch vụ                                                                                                  | Vietnam Airlines                                                                                                    |                                         |  |
| Giao dịch chờ sao kê     Giao dịch chờ vừ lý                                                                                                    | Mã khách hàng                                                                                                    | MNQOGD                                                                                                    |                                         |  |
|                                                                                                    | Tên khách hàng                                                                                                    | PHAM-HUONGTRANGMS                                                                                                    |                                         |  |
| Thanh toán                                                                                                    | Thông tin thêm                                                                                                    | FLIGHT:VN161,168;DEST:HANOI-DANANG,DANANG-HANOI;DATE:2015-02-1406H20                                                                                                    |                                         |  |
| : Chuyển khoản                                                                                                    | Mô tả                                                                                                    | FLIGHT:VN161,168;DEST:HANOI-DANANG,DANANG-HANOI;DATE:2015-02-1406H20                                                                                                    |                                         |  |
| Lập lệnh     Lập lệnh     Trạng thái lệnh     Trạng thái lệnh     Thạy đối hạn mức chuyển<br>khoản     Chuyển tiền từ thiện     Thạnh toán thẻ tin dụng     Chuyển tiền qua thể | Mã giao dịch (OTP):<br>Mã giao dịch (OT<br>iB@nking. Mã gia<br>Nhận mã giao dịch qu<br>Từ ngày OI<br>nhận OTP, Xin Qu | P): mã giao dịch là mật khẩu xác nhận thanh toán do Vietcombank cấp cho khách hàng khi thực hiện thanh toán trên VCB-<br>o dịch là chuối ngẫu nhiên có từ 7 đến 10 kỷ tự chữ hoặc số (không có chữ O)<br>n <mark>a tin nhắn SMS:</mark> ( <i>chi ấp dụng với khách hàng đã đăng ký sử dụng dịch vụ VCB-SMS B@nking)</i><br>L <b>/09/2010</b> , Vietcombank sẽ tự động gửi tin nhắn mã giao dịch OTP dễn số điện thoại di động Quý khách đã đăng ký<br>vý khách chủ <u>v kiểm tra</u> lai số điện thoại di đông nhận OTP bhịa dưới hoặc đăng ký lai số điện thoại nhận OTP tại | < · · · · · · · · · · · · · · · · · · · |  |
| Thanh toán hóa đơn     Dịch vụ tài chính     Nạp tiền điện từ     Nộp thuế nội địa                                                                                              | Hình thức nhận mã giao dịch (O<br>Quay lạ (Cháp nhận                                                                  | TP) Smart OTP                                                                                                    |                                         |  |

- <u>Bước 5</u>: Xác nhận thanh toán
  - Khách hàng nhập **Mã giao dịch** OTP (nhận qua điện thoại theo tin nhắn hoặc trên ứng dụng VCB OTP)
  - Chọn nút "Thanh toán" để hoàn tất giao dịch

| Vietcombank                                                                                                    | NGÂN HÀNG T                       | RỰC TUYẾN<br>VCB–iB@nking                                                                        |
|----------------------------------------------------------------------------------------------------|-----------------------------------|--------------------------------------------------------------------------------------------------|
| Truy vấn thông tin                                                                                                    | Thanh toán hóa đơn                |                                                                                                  |
| : Tài khoản                                                                                                    | Thông tin khách hàng              |                                                                                                  |
| : Danh sách tài khoản                                                                                                    | Tài khoàn trích nợ                | 001100                                                                                           |
| : Chi tiết giao dịch                                                                                                    | Số dư tài khoản trích nợ hiện tại | 20,147,491 VND                                                                                   |
| Ine     Danh sách thẻ                                                                                                    | Số tiền thanh toán                | 1,915,000 VND                                                                                    |
| Sao kê                                                                                                    | Số tiền bằng chữ                  | Một triệu chín trăm mười lăm ngàn đồng                                                           |
| : Giao dịch chờ sao kê                                                                                                    | Thông tin hóa đơn                 |                                                                                                  |
| : Giao dịch chờ xử lý                                                                                                    | Nhà cung cấp dịch vụ              | Vietnam Airlines                                                                                 |
| Thanh toán                                                                                                    | Mã khách hàng                     | MNQOGD                                                                                           |
| mann toan                                                                                                    | Tên khách hàng                    | PHAM-HUONGTRANGMS                                                                                |
| Lâp lênh                                                                                                    | Thông tin thêm                    | FLIGHT:VN161,168;DEST:HANOI-DANANG,DANANG-HANOI;DATE:2015-02-1406H20                             |
| Trạng thái lệnh                                                                                                    | Mô tả                             | FLIGHT:VN161,168;DEST:HANOI-DANANG,DANANG-HANOI;DATE:2015-02-1406H20                             |
| Thay đổi hạn mức chuyển khoản                                                                                                    | Thanh toán                        |                                                                                                  |
| : Chuyển tiền từ thiên                                                                                                    | Mã kiểm tra giao dịch             | 127990 (Đề nghị quý khách nhập mã này trên chương trình VCB Smart OTP để lấy mã giao dịch (OTP)) |
| <ul> <li>Thanh toán thể tín dụng</li> <li>Chuyến tiền qua thể</li> <li>Thanh toán hóa đơn</li> <li>Dịch vụ tài chính</li> <li>Nạp tiền điện tử</li> <li>Nộp thuế nội địa</li> </ul> | Mã giao dịch (OTP)                |                                                                                                  |
|                                                                                                    | Quay la' (Thanh toán              | Đề nghị Quý khách nhập mã giao dịch (OTP) trên điện thoại của mình đế thực hiện giao dịch!       |